## **156** Part II: Creating and Managing an AdWords Campaign \_

| File Fait                                                                                                    | View Favo                                                                                                    | orites <u>T</u> ools                                                                                                    | Help                                                                 |                                                    |                        |                                                              |                                                                  |                              |                                                       |                |
|----------------------------------------------------------------------------------------------------|----------------------------------------------------------------------------------------------------|----------------------------------------------------------------------------------------------------|----------------------------------------------------------------------|----------------------------------------------------|------------------------|--------------------------------------------------------------|------------------------------------------------------------------|------------------------------|-------------------------------------------------------|----------------|
| Back -                                                                                                    | ⇔<br>Forward                                                                                                    | Stop Refres                                                                                                    | ්යී<br>h Home                                                        | Ø,<br>Search                                       | Favorites              | ा<br>Media                                                   | ان<br>History                                                    | Ba ▼<br>Mail                 | Print                                                 | Edit           |
| Address 🙆 http                                                                                                    | os://adwords.goo                                                                                                   | gle.com/select/ma                                                                                                    | sin?cmd=Report                                                       | Prefs&reportTy                                     | pe=aw_key              | word                                                         |                                                                  |                              | •                                                     | ∂Go            |
| Fill out the fie<br>personalized                                                                                                    | elds below. The<br>report. <u>(more</u>                                                                            | en click the 'Cr<br>info]                                                                                                    | eate report' bu                                                      | itton to run y                                     | your                   | The sum                                                      | mary data<br>date ra                                             | ı view shows<br>ange vou sel | s statistics<br>lect.                                 | s for th       |
| View                                                                                                    | Summar                                                                                                    | ry data 🛛 D                                                                                                    | aily metrics                                                         |                                                    |                        |                                                              | Keyw                                                             | ord                          | <u>CI</u>                                             | icks           |
| Date range                                                                                                    | € last 7 d                                                                                                    | lays 💌                                                                                                    |                                                                      |                                                    |                        | boots                                                        |                                                                  |                              |                                                       | 500            |
| 1. The second second second second second second second second second second second second second second second                                           | + [                                                                                                    |                                                                                                    |                                                                      |                                                    |                        | buckles                                                      |                                                                  |                              |                                                       | 10             |
|                                                                                                    | C Mar 🔤                                                                                                    | 19 2004                                                                                                    | - Mar -                                                              | 25 2 2                                             | 2004                   | hat                                                          |                                                                  |                              |                                                       | 10             |
| Campaigns                                                                                                    | CD Baby                                                                                                    | •                                                                                                    |                                                                      |                                                    |                        | shoes                                                        |                                                                  |                              |                                                       | 5              |
|                                                                                                    | The particular sector and the start from process                                                                   |                                                                                                    |                                                                      |                                                    |                        | I for the of the                                             | Ol                                                               |                              |                                                       |                |
| AdWords<br>type                                                                                                    | All                                                                                                    |                                                                                                    |                                                                      |                                                    |                        | Limited it                                                   | ems cleara                                                       | ance                         |                                                       | 5              |
| AdWords<br>type<br>8-10: Keyword<br>The status                                                                                                    | All<br>Disabled                                                                                                    | J                                                                                                    |                                                                      |                                                    |                        | The dai                                                      | ly metrics                                                       | view shows<br>out by day.    | statistics                                            | broker         |
| AdWords<br>type<br>8-10: Keyword<br>The status<br>word Keyword                                                                                            | All<br>Disabled<br>Any status<br>Active                                                                            | ×                                                                                                    |                                                                      |                                                    |                        | The dai                                                      | ly metrics                                                       | view shows<br>but by day.    | statistics<br>Clicks                                  | broker<br>Impr |
| AdWords<br>type<br>8-10: Keyword<br>The status<br>Word Keyword<br>matching                                                                                | All<br>Disabled<br>Any status<br>Active<br>Strong<br>Moderate                                                      | ×<br>×                                                                                                    |                                                                      |                                                    |                        | The dail                                                     | by metrics<br>Date                                               | view shows<br>but by day.    | statistics<br>Clicks<br>40                            | broker         |
| AdWords<br>type       8-10:     Keyword       The     status       word     Keyword       matching     Graph                                              | All<br>Disabled<br>Any status<br>Active<br>Strong<br>Moderate<br>At risk                                           | n of average                                                                                                    | je opo 💌 * oj                                                        | nly for daily me                                   | etrics                 | The dail<br>Sep 24, 2<br>Sep 25, 2                           | ly metrics<br>Date<br>2002                                       | view shows<br>but by day.    | statistics<br>Clicks<br>40<br>56                      | broker         |
| AdWords<br>type<br>8-10: Keyword<br>The status<br>word keyword<br>matching<br>form, Graph<br>to run Conversions                                           | All<br>Disabled<br>Any status<br>Active<br>Strong<br>Moderate<br>At risk<br>Slowed                                 | r of average                                                                                                    | je opo 💌 * or                                                        | nly for daily me                                   | etrics                 | The dail<br>Sep 24, 2<br>Sep 25, 2<br>Sep 26, 2<br>Sep 26, 2 | ly metrics<br>Date<br>2002<br>2002<br>2002                       | view shows<br>out by day.    | statistics<br><u>Clicks</u><br>40<br>56<br>100<br>224 | broker         |
| AdWords<br>type<br><b>8-10:</b> Keyword<br>The status<br>tword matching<br>form, Graph<br>to run<br>Conversions                                           | All<br>Disabled<br>Any status<br>Active<br>Strong<br>Moderate<br>At risk<br>Slowed<br>Disabled                     | n of average                                                                                                    | je cpc 💌 * or<br>tics <u>Mahich cen</u>                              | nly for daily me                                   | etrics<br>cluded?]     | The dail<br>Sep 24, 2<br>Sep 25, 2<br>Sep 26, 2<br>Sep 27, 2 | Up metrics<br>Date<br>2002<br>2002<br>2002<br>2002<br>2002       | view shows<br>out by day.    | statistics<br><u>Clicks</u><br>40<br>56<br>100<br>234 | broker         |
| AdWords<br>type<br>8-10: Keyword<br>The status<br>Keyword<br>matching<br>form, Graph<br>to run<br>Conversions<br>ch for<br>abled Format                   | All<br>Disabled<br>Any status<br>Active<br>Strong<br>Moderate<br>At risk<br>Slowed<br>Disapproved<br>Deleted       | n of averages sion statis                                                                                                    | ge cpc ⊻ ∗ or<br>tics <u>twhich cen</u>                              | nly for daily me<br>versions are in-               | etrics<br>cluded?]     | The dail<br>Sep 24, 2<br>Sep 25, 2<br>Sep 26, 2<br>Sep 27, 2 | Up metrics<br>Date<br>2002<br>2002<br>2002<br>2002               | view shows<br>out by day.    | statistics<br><u>Clicks</u><br>40<br>56<br>100<br>234 | broker         |
| AdWords<br>type<br>8-10: Keyword<br>The status<br>word matching<br>form, Graph<br>to run<br>ch for<br>abled Format<br>yords Save and                      | All Disabled Any status Active Strong Moderate At risk Slowed Disapproved Deleted Save this                        | n of averages                                                                                                    | ge cpc 💽 × or<br>tics <u>Muhich cen</u><br>'Downloadab               | nly for daily me<br>versions are in-               | etrics<br>cluded?]     | The dail<br>Sep 24, 2<br>Sep 25, 2<br>Sep 26, 2<br>Sep 27, 2 | ems Clears<br>by metrics<br>Date<br>2002<br>2002<br>2002<br>2002 | view shows<br>out by day.    | statistics<br><u>Clicks</u><br>40<br>56<br>100<br>234 | broker         |
| AdWords<br>type<br>8-10: Keyword<br>The status<br>word Keyword<br>matching<br>form, Graph<br>o run Conversions<br>abled Format<br>yords Save and<br>email | All Disabled Any status Active Strong Moderate At risk Slowed Disabled Disabled Disabled Deleted Case this and ema | of averages of averages of averages of averages of averages of a sector of averages of a sector of a sector of a s | as cpc s or<br>tics <u>tablish can</u><br>Downloadat<br>a attachment | nly for daily me<br>versions are in-<br>nle (.CSV) | etrics<br>cluded?]<br> | The dai<br>Sep 24, 2<br>Sep 25, 2<br>Sep 26, 2<br>Sep 27, 2  | y metrics<br>0 <u>Date</u><br>002<br>002<br>002                  | view shows<br>out by day.    | statistics<br><u>Clicks</u><br>40<br>56<br>100<br>234 | broker<br>Impr |

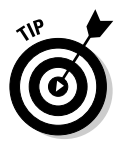

This Keyword Report in Figure 8-10 is one I use all the time — a few times each day, believe it or not. If you have a dozen or more Ad Groups, it becomes too difficult to repeatedly look into each one to see whether Google has put at risk, slowed, or disabled any keywords. Running a quick report reveals the presence of badly performing keywords and their performance statistics. (Although, as mentioned, you don't get the statistics that really count — those describing the keyword's performance on Google pages exclusively.) I typically run that report for all campaigns simultaneously; when I'm checking for disabled keywords the result looks like Figure 8-11. (Note that in this example, the CTRs of the five disabled keywords are above the 0.5-percent threshold, and four of those keywords are much higher. This weirdness illustrates why it's a good idea to run this report; the overall CTR, as reported on the Campaign Management screens, gives no cause for worry. In that situation, disabled keywords can go unnoticed for a long time.)

Make sure you become familiar with the Custom Report. Figures 8-12 and 8-13 illustrate just a few of the detailed controls at your disposal. The Custom Report blends the features of all the preset report modules and adds more power, such as the ability to enter specific keywords (Figure 8-12) and specify many settings with check boxes (Figure 8-13). One of the beauties of the Custom Report is that you can build columns based on individual lines of ad copy.